## Faculty - The Faculty Center

#### View Grades using the Grade Roster

Instructors use the grade roster to view grades.

- 1. Enter <u>https://home.cunyfirst.cuny.edu</u> in your browser's address bar:
  - Enter your Username and Password and click the **Log In** button.
  - From the Enterprise Menu, click the Faculty Center link.

## 2. Navigate to: Faculty Center > My Schedule.

- 3. The My Teaching Schedule displays for the current term in a table format.
- 4. As needed, click the change term button to select the desired term.
- 5. To view the grade roster, click the **Grade Roster** icon to the left of the Class (course catalog code and section number).
- 6. The Grade Roster of the selected class displays.

# Note: The CUNY School of Law applies a policy of Blind Grading. The two ID and Name columns are replaced by a single Blind ID column that displays the student's four digit Blind Grading ID for the term.

7. To download the **Grade Roster**, click the **Download** link under the Grade Roster. The roster information will be downloaded automatically to the local computer.

#### Note: Prior to clicking the Download icon, set the browser to allow pop-ups.

- 8. Select the **Printer Friendly Version** link and follow your browser's prompts to print the grade roster.
- 9. As needed, click the change class button to return to the My Teaching Schedule and select other Grade Roster icons.

Rate this article ()()()()()